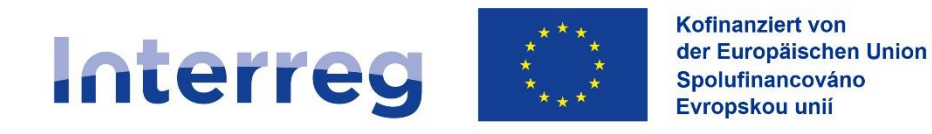

# Průvodce Dotačním portálem -Pro projektové partnery

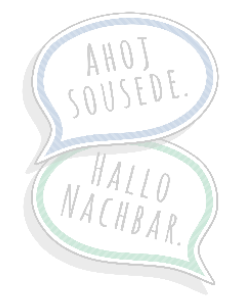

Aktualizováno dne: 23.08.2024

www.sn-cz2027.eu

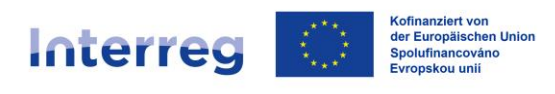

| 1. P | ŘÍSTUP NA DOTAČNÍ PORTÁL – PROJEKTOVÍ PARTNEŘI | 3  |
|------|------------------------------------------------|----|
| 1.1. | Pro stávající zákazníky                        | 3  |
| 1.2. | Pro nové zákazníky                             | 3  |
| 2. 0 | RIENTACE V DOTAČNÍM PORTÁLU                    |    |
| 3. N | AVIGACE V DÍLČÍ ŽÁDOSTI                        |    |
| 4. V | YPLNĚNÍ DÍLČÍ ŽÁDOSTI                          |    |
| 4.1. | ÚDAJE O SPOLUPRÁCI                             |    |
| 4.2. | ÚDAJE O PROJEKTU                               |    |
| 4.3. | Odborné kompetence:                            |    |
| 4.4. | PLÁNOVÁNÍ NÁKLADŮ                              |    |
| 4    | .4.1. Pracovní profily                         |    |
| 4.5. | PŘEHLED PLÁNOVANÝCH NÁKLADŮ                    |    |
| 4.6. | ZDROJE FINANCOVÁNÍ                             | 15 |
| 4.7. | KOMUNIKACE                                     |    |
| 4.8. | Kontaktní osoba                                | 17 |
| 4.9. | Prohlášení: Skutečný vlastník                  |    |
| 4.10 | ). Prohlášení: Všeobecné                       |    |
| 4.11 | . PROHLÁŠENÍ O PODNIKU V OBTÍŽÍCH              |    |
| 4.12 | 2. SKUTEČNOSTI PODSTATNÉ PRO POSKYTNUTÍ DOTACE | 20 |
| 4.13 | B. PŘÍLOHY                                     | 21 |
| 4.14 | PODAT                                          | 22 |
| 5. Z | MĚNA DÍLČÍ ŽÁDOSTI                             | 24 |

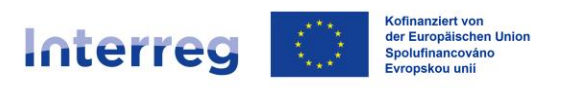

# 1. Přístup na Dotační portál – projektoví partneři

Nejprve musí váš Lead partner (hlavní žadatel) vytvořit hlavní žádost. Ve druhém kroku váš Lead partner vytvoří projektový tým (své spolužadatele/projektové partnery). Jakmile hlavní žadatel (Lead partner) vytvoří žádost a přidá vás jako projektového partnera, obdržíte na e-mail s následující výzvou k registraci. **Pozor: aktivační email má platnost 72 hodin, během kterých musí partneři svůj účet aktivovat**.

| Vážené dámy, vážení pánové,                                                                                                    |
|----------------------------------------------------------------------------------------------------|
| Clothes Over Bro's Finder Convergence (Clothes Over Bro's Finder Convergence) Vás v Saském dotačním portálu pozval ke spoluúčasti na projektové žádosti v tematickém okruhu Interreg Sachsen - Tschechien 2021-2027.                                                                                                    |
| Potvrdte prosim svoji spolučiast na společném projektu tím, že projekt aktivujete ve svém uživatelském účtu anebo založením prozatímního uživatelského účtu. Postupujte prosim takto:                                                                                                    |
| 1. Klinkke na odlaz http://protalk.ab.satism.de/nohaben/NXXXFD57/projektmitglied/3x25259-3223-4274-874E: 6545102756A/aktivecnupleyn004A0UKY102(DhScG0UKY1010)/0x4cWn302WN022p2KWR2VS0UWS0100CUE3MYYNUIM0UvMn00MjdBLTg3NEUINV9NTFDRDJGNTZBIw/Z0WJ00MzE/NzOSNDgxCf2b3J0YWIbktlbm51bmci0UOWD2YUKZENcf0.nh7hsa5nXfVsWKXFoYEihQ2_x3e4aRnibpKfgKE6Cf5 2. Boldete prismer von an a printavech na printavech von an aprintavech na printavech na printavech |
| Pokud jste toto sóšlení obdrželi omylem, prosime Vás, abyste neprodeně informovali Glothes Over Bro's Finder Convergence na e-mailové adrese E <u>CO Test@sab.sach.en.de</u> a e-mail smazali.                                                                                                    |
| V případě dotazů nás zastihnete na telefonních číslech zveřejněných na domovských stránkách našeho programu www.sn-er2027.eu.                                                                                                    |
| Rádi Vás podpoříme ve Vašich projektech.                                                                                                    |
| S pozdravem<br>Váš Saský dotační portál                                                                                                    |

## 1.1. Pro stávající zákazníky

- Pokud jste již stávajícím zákazníkem společnosti SAB a již jste někdy podali žádost prostřednictvím Dotačního portálu, můžete se přihlásit pomocí svých uživatelských údajů.
- Pokud ještě nejste zaregistrováni na Dotačním portálu, ale vaše instituce již má přístup na Dotační portál, požádejte nejprve správce ve vaší instituci, aby vám vytvořil uživatelský přístup a sdělil vám vaše nové uživatelské jméno. Po vytvoření obdržíte automaticky vygenerovaný e-mail z Dotačního portálu (předmět: Einladung zur Antragstellung im Förderportal Sachsen / Pozvánka k podání žádosti v Saském dotačním portálu). Dokončete registraci krok za krokem a odhlaste se z Dotačního portálu. Teprve poté přejděte na odkaz v bodě 1 obdrženého zvacího e-mailu a přihlaste se pomocí svého stávajícího uživatelského jména a hesla.

## 1.2. Pro nové zákazníky

Pokud vaše instituce ještě nemá přístup k Dotačnímu portálu, klikněte na přihlašovací stránce na "Registrovat".

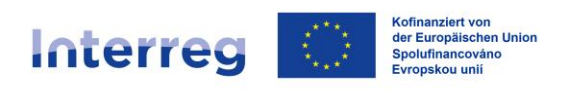

| FÖRDERPORTAL SACHSEN                                                                                                    |                                                                                                    |                                                                   | SAB | SACHSEN |
|----------------------------------------------------------------------------------------------------|----------------------------------------------------------------------------------------------------|-------------------------------------------------------------------|-----|---------|
|                                                                                                    |                                                                                                    |                                                                   |     |         |
|                                                                                                    |                                                                                                    |                                                                   |     |         |
| Registrovat se                                                                                                    |                                                                                                    |                                                                   |     |         |
| Jméno*                                                                                                    |                                                                                                    |                                                                   |     |         |
| E-mailová adresa*                                                                                                    |                                                                                                    |                                                                   |     |         |
| Uživatelské jméno*                                                                                                    |                                                                                                    |                                                                   |     |         |
| Zapište si prosím své zvolené uživatelské jméno<br>potřebovat vždy při přihlášení do Dotačního po                                                                                       | resp. identifikaci uživate<br>rtálu.                                                                         | le. Toto jméno budete                                             |     |         |
| Hesio* 🕕                                                                                                    |                                                                                                    |                                                                   |     |         |
| Zopakovat hesio.*                                                                                                    |                                                                                                    |                                                                   |     |         |
| 7 6 4 4 e                                                                                                    |                                                                                                    |                                                                   |     |         |
| Řešení rébusu*                                                                                                    |                                                                                                    |                                                                   |     |         |
| Uděluji souhlas se zpracováním, zvláště sb<br>zpracování, schválení a administrace žádos<br>nároku na vyplacení dotace a/nebo půjčky<br><u>-Datenschutzhinweise</u> Saské rozvojové bar | árem, ukládáním a užívái<br>ti, příp. zpracování even<br>Beru na vědomí <u>-Nutzu</u><br>ky - dotační banky* | ním údajú za účelem<br>uálně vzniklého<br><u>ngsbedingungen</u> a |     |         |
|                                                                                                    | PŘERUŠIT                                                                                                    |                                                                   |     |         |
|                                                                                                    |                                                                                                    |                                                                   |     |         |

- Vyplňte textová pole a poznamenejte si vámi zvolené uživatelské jméno. To budete v budoucnu potřebovat pro přihlášení do Dotačního portálu. Postupujte podle dalších pokynů.
- Zadejte aktivační kód, který jste obdrželi e-mailem, na aktivační stránce Dotačního portálu. Poté budete přesměrováni na registrační stránku.

| <b>SAB</b> FÖRDERPORTAL |                                                                                                    | EUROPÄISCHE UNION<br>Europäische Struktur- und Investitionsfonds | 8 |
|-------------------------|----------------------------------------------------------------------------------------------------|------------------------------------------------------------------|---|
|                         |                                                                                                    |                                                                  |   |
|                         |                                                                                                    |                                                                  |   |
|                         | Aktivujte si svůj účet                                                                                                   |                                                                  |   |
|                         | Na Vali e mallovou adresu jsme zaslali aktivační kód. Zde prosim zadejte tento kód. Platnost<br>kódu vyprší za 15 minut. |                                                                  |   |
|                         | Aktivaðni kód*                                                                                                    |                                                                  |   |
|                         |                                                                                                    |                                                                  |   |
|                         | VYŽÁDAT AKTIVAČNÍ KÓD ODESLAT                                                                                            |                                                                  |   |
|                         |                                                                                                    |                                                                  |   |

# 2. Orientace v Dotačním portálu

 Po úspěšné registraci a přihlášení se dostanete do podrobného zobrazení aplikace. Pokud nejste přesměrováni přímo na hlavní žádost žadatele, můžete ji vyhledat v seznamu projektů.

| <b>FÖRDERPORTAL SACH</b> | SAB                                                                                    | SACHSEN |  |  |  |
|--------------------------|----------------------------------------------------------------------------------------|---------|--|--|--|
|                          |                                                                                        |         |  |  |  |
|                          | Information: Ihr SAB-Förderportal im neuen Design.<br>Hier finden Sie alle Änderungen. |         |  |  |  |
|                          | Podat žádost<br>Zde můžete podat žádost nebo projektový záměr.                         | >       |  |  |  |
|                          | <b>Projekty</b><br>Zde můžete nahlédnout do svých žádostí a zpracovat otevřené úkoly.  | >       |  |  |  |
|                          | <b>Zprávy</b><br>Zde si můžete přečíst zprávy pro Vás.                                 | >       |  |  |  |
|                          |                                                                                        |         |  |  |  |

• V části Úkoly najdete úkoly, které je třeba splnit.

| FÖRDERPORT                    | SAB                                                                     | SACHSEN                                 |  |  |
|-------------------------------|-------------------------------------------------------------------------|-----------------------------------------|--|--|
| ය > Projekty > <b>Detaily</b> |                                                                         |                                         |  |  |
|                               |                                                                         | <b>~</b>                                |  |  |
|                               | Interreg Sachsen - Tschechie<br>Interreg Sachsen - Tschechien 2021-2027 |                                         |  |  |
|                               | Číslo žádosti                                                           |                                         |  |  |
|                               | Referenční číslo                                                        | NX6XRFD67                               |  |  |
|                               | Oblast podpory                                                          | Interreg Sachsen - Tschechien 2021-2027 |  |  |
|                               | Název                                                                   | Interreg Sachsen - Tschechien 2021-2027 |  |  |
|                               | Označení                                                                | Interreg Sachsen - Tschechien 2021-2027 |  |  |
|                               | Stav                                                                    | Nové                                    |  |  |
|                               | Převzato od                                                             |                                         |  |  |
|                               |                                                                         |                                         |  |  |

 V této části pak můžete podat dílčí žádost výběrem stejnojmenného pole a kliknutím na tlačítko START. Podrobné informace o podání dílčí žádosti naleznete <u>v kapitole 3</u>.

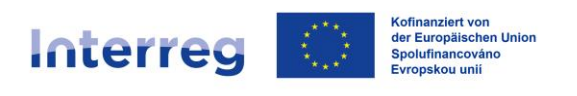

| FÖRDERPOR                   | SAB                                                   | SACHSEN             |                      |             |  |
|-----------------------------|-------------------------------------------------------|---------------------|----------------------|-------------|--|
| බ > Projekty > <b>Úkoly</b> |                                                       |                     |                      |             |  |
|                             |                                                       |                     |                      |             |  |
|                             | Interreg Sachsen - T<br>Interreg Sachsen - Tschechier | schechien 2021-2027 | Detaily Úkoly Průběh | + 2 další > |  |
|                             | Zpracujte prosím následuj                             |                     |                      |             |  |
|                             | Úkol                                                  | Zeloženo dne        | Stav Akce            |             |  |
|                             | Podání žádosti                                        | 27.03.2024 13:33    | 0                    |             |  |
| <                           | Jaké kroky chcete učinit?                             | >                   |                      |             |  |
|                             | Podat dílčí žádost                                    |                     | ST                   |             |  |

Poté budete automaticky přesměrováni do své dílčí žádosti a můžete ji začít zpracovávat.

| <b>FÖRDE</b>    | ERPORTAL SAG                                              | CHSEN        |                                                              |                                                                                                    | SAB                                        | Freistaat<br>SACHSEN |
|-----------------|-----------------------------------------------------------|--------------|--------------------------------------------------------------|----------------------------------------------------------------------------------------------------|--------------------------------------------|----------------------|
| ය → Projekt NX6 | SXRFD67 > Dílčí žá                                        | idost > Proj | ekt > <b>Údaje o spo</b>                                     | lupráci                                                                                                    |                                            |                      |
|                 | Interreg Sachs<br>< Zpět k úkolům                         | en - Tschee  | chien 2021-202                                               | 27                                                                                                    | Projekt NX6XRFD67                          |                      |
|                 | $\bigotimes$                                              |              | <                                                            | Projekt: Údaje o spolupráci (§)                                                                                                    | D                                          |                      |
|                 | Projekt<br>Údaje o spolupráci                             | ^            | Základem dotace jsou s<br>relevantní skutečnosti v           | ubvence. Všechny údaje a prohlášení v této žádosti, které jsou označeny §, jsou<br>e smyslu § 264 německého trestního zákoníku (SKGB) <u>* <b>Delší informece</b></u> |                                            |                      |
|                 | Údaje o projektu                                          |              | Údaje o koopera                                              | čním partnerovi                                                                                                    | Kofinanziert von der<br>Europäischen Union |                      |
|                 | Popis projektu                                            |              | Organizace*                                                  |                                                                                                    |                                            |                      |
|                 | Ödborné kompetenci                                        | •            |                                                              |                                                                                                    |                                            |                      |
|                 | Přehled odborných ko                                      | impetenci    | Stát*<br>Německo Česko                                       |                                                                                                    |                                            |                      |
|                 | Plánování pracovních balíčků<br>Výdaje V<br>Financování V |              | Pole označená * je nutn<br>Všechna pole a všechnj<br>(StGB). | é vyplnit, aby mohlo dojit k dalšímu zpracování.<br>v pasáže, které jsou označeny §. jsou relevantní skutečnosti ve smyslu § 264 něr                                  | neckého trestního zákoníku                 |                      |
|                 | Žadatel                                                   | $\sim$       |                                                              |                                                                                                    |                                            |                      |
|                 | Prohlášení<br>Přílohy                                     | ~            |                                                              |                                                                                                    |                                            |                      |
|                 | Podet                                                     |              | •                                                            |                                                                                                    | •                                          |                      |
|                 |                                                           |              | -                                                            |                                                                                                    | -                                          |                      |

• Pokud chcete zobrazit hlavní žádost vytvořenou vaším Lead partnerem, klikněte na tlačítko Projekt s referenčním číslem žádosti.

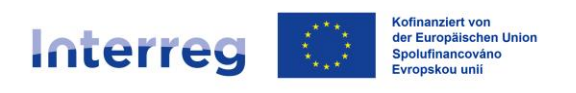

| FÖRDI          | ERPORTAL SAC                       | HSEN              |                                                          |                                                                                                    | SAB                                        | Freistaat<br>SACHSEN |
|----------------|------------------------------------|-------------------|----------------------------------------------------------|----------------------------------------------------------------------------------------------------|--------------------------------------------|----------------------|
| ଜ > Projekt NX | 6XRFD67 > Dílčí žác                | lost > Proje      | ekt > <b>Údaje o sp</b>                                  | oolupráci                                                                                                    |                                            |                      |
|                | Interreg Sachse<br>< Zpët k úkolům | Projekt NX6XRFD67 |                                                          |                                                                                                    |                                            |                      |
|                | $\bigotimes$                       |                   | C                                                        | Projekt: Údaje o spolupráci (§)                                                                                                    | Ð                                          |                      |
|                | Projekt<br>Údaje o spolupráci      | ^                 | Základem dotace jso<br>relevantní skutečnost             | u subvence. Všechny údaje a prohlášení v této žádosti, které jsou označeny §, jsou<br>i ve smyslu § 264 némeckého trestního zákoniku (SKSB) <u>- Další informace</u> |                                            |                      |
|                | Údaje o projektu                   |                   | Údaje o koope                                            | račním partnerovi                                                                                                    | Kofinanziert von der<br>Europäischen Union |                      |
|                | Popis projektu                     |                   | Organizace*                                              |                                                                                                    |                                            |                      |
|                | Odborné kompetence                 |                   |                                                          |                                                                                                    |                                            |                      |
|                | Přehled odborných kor              | npetencí          | Německo                                                  | 🔿 Česko                                                                                                    |                                            |                      |
|                | Výdaje                             | ~                 | Pole označená * je nu<br>Všechna pole a všech<br>(StGB). | utné vyplnit, aby mohlo dojít k dalšímu zpracování.<br>hny pasáže, které jsou označeny §, jsou relevantní skutečnosti ve smyslu § 264 n                              | émeckého trestního zákoníku                |                      |
|                | Financování                        | $\sim$            |                                                          |                                                                                                    |                                            |                      |
|                | Zadatel                            | ~                 |                                                          |                                                                                                    |                                            |                      |
|                | Prohlášení                         | $\sim$            |                                                          |                                                                                                    |                                            |                      |
|                | Prilony                            |                   |                                                          |                                                                                                    |                                            |                      |
|                | FOGAL                              |                   | G                                                        |                                                                                                    | •                                          |                      |

 Kliknutím na tlačítko Úkoly a poté na tlačítko Podání žádosti získáte přístup k hlavní žádosti, která je pro Vás dostupná pouze v režimu čtení.

|                        | SAB                                                                     | SACHSEN                                 |  |  |
|------------------------|-------------------------------------------------------------------------|-----------------------------------------|--|--|
| ଜ > Projekty > Detaily |                                                                         |                                         |  |  |
|                        |                                                                         |                                         |  |  |
|                        | Interreg Sachsen - Tschechie<br>Interreg Sachsen - Tschechien 2021-2027 |                                         |  |  |
|                        | Číslo žádosti                                                           |                                         |  |  |
|                        | Referenční číslo                                                        | NX6XRFD67                               |  |  |
|                        | Oblast podpory                                                          | Interreg Sachsen - Tschechien 2021-2027 |  |  |
|                        | Název                                                                   | Interreg Sachsen - Tschechien 2021-2027 |  |  |
|                        | Označení                                                                | Interreg Sachsen - Tschechien 2021-2027 |  |  |
|                        | Stav                                                                    | Nové                                    |  |  |
|                        | Převzato od                                                             |                                         |  |  |
|                        |                                                                         |                                         |  |  |

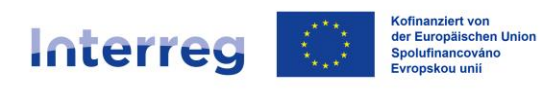

|            | FÖRDERPORT                                        | AL SACHSEN                                                             |                                                                                                    |                                                                                                    | SAB                                                                                                    | SACHSEN             |
|------------|---------------------------------------------------|------------------------------------------------------------------------|----------------------------------------------------------------------------------------------------|----------------------------------------------------------------------------------------------------|----------------------------------------------------------------------------------------------------|---------------------|
| <u>ہ</u> ک | Projekty > <b>Úkoly</b>                           |                                                                        |                                                                                                    |                                                                                                    |                                                                                                    |                     |
|            |                                                   | Interreg Sachser<br>Interreg Sachsen - Tsche<br>Zpracujte prosím náslo | 1 - Tschechien 2021-2027<br>chien 2021-2027<br>edující úkoly                                                                                                    | Detaily Úkoly Průběň +                                                                                                    | 2 další >                                                                                                    |                     |
|            |                                                   | Úkol                                                                   | Zeloženo dne                                                                                                    | Stav Akce                                                                                                    | -                                                                                                    |                     |
|            |                                                   | Podání žádosti                                                         | 27.03.2024 13:33                                                                                                    | 0                                                                                                    |                                                                                                    |                     |
|            |                                                   | Dílčí žádost                                                           | 28.03.2024 09:01                                                                                                    | 0                                                                                                    |                                                                                                    |                     |
| 8          | FÖRDERPORT                                        | AL SACHSEN                                                             |                                                                                                    |                                                                                                    | SAB                                                                                                    | Freistaat<br>SACHSE |
|            | Protolet NIV (VDED 47                             | Padání žádasti v                                                       | Projekt ) Údele e keenemet                                                                                                    |                                                                                                    | 37.0                                                                                                    | _                   |
|            | < Zpět k úk<br>Projekt<br>Údaje<br>Odaje<br>Odbor | olům<br>o kooperaci<br>o spolupráci<br>rrojeku<br>né kompetence        | Základem dotace jsou subvence. Všechny údaj<br>relevantní skutečnosti ve smyslu § 264 německ<br>Údaje o Lead partnerovi<br>Organizace*<br>Univerzita Ústí nad Labem | rojekt: Údaje o kooperaci (§)<br>je a prohlášení v této žádosti, které jsou označeny §, jsou<br>ého trestniho zákoniku (StGB) <u>- Deléi informece</u> | Contraction of the formation of the formation of the form |                     |
|            | Přehlec<br>Plánov<br>Výdaje                       | d odborných kompetencí<br>ání pracovních balíčků                       | Stát*<br>Německo o Česko<br>Aby došlo k zobrazení Vašich koopern<br>partnerům právo nahlížet do projekte                                                            | ačních partnerů, je nutné nejprve vytvořit proje<br>vé žádosti a do dokumentů.                                                                         | ktový tým. Udělte                                                                                                    |                     |
|            | Financovár                                        | ní 🗸                                                                   | Přehled kooperačních partnerů                                                                                                    |                                                                                                    |                                                                                                    |                     |
|            | Prohlášení                                        | ~                                                                      | Kooperační partner Org                                                                                                    | panizace Stát                                                                                                    |                                                                                                    |                     |
|            | Přílohy                                           | •                                                                      | 1 Test                                                                                                    | t Německo                                                                                                    |                                                                                                    |                     |
|            |                                                   |                                                                        | 2 Uni<br>Údaje o Smlouvě o spolupráci<br>✔ Smlouva o spolupráci byla pode                                                                                           | verzita Česko                                                                                                    | artnery.*                                                                                                    |                     |
|            |                                                   |                                                                        | Datum podpisu Smlouvy o spolupráci*                                                                                                    | 1                                                                                                    |                                                                                                    |                     |

• Zpátky k dílčí žádosti se vrátíte kliknutím na tlačítko *Zpět k úkolům* (vlevo nahoře).

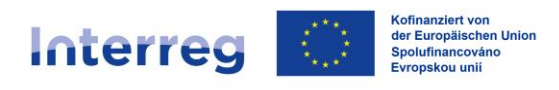

| FÖRDERPORTAL SACHSEN |                                      |            |                                                                                                    |                                                        |                                                                                 |                                            | SACHSEN |  |
|----------------------|--------------------------------------|------------|----------------------------------------------------------------------------------------------------|--------------------------------------------------------|---------------------------------------------------------------------------------|--------------------------------------------|---------|--|
| ଜ > Projekt NX6XR    | RFD67 > Podání žád                   | osti > Pro | jekt > <b>Údaje o kooperaci</b>                                                                             |                                                        |                                                                                 |                                            |         |  |
| li<br>(              | nterreg Sachsen<br>Zpët k úkolům     | - Tschech  | ien 2021-2027                                                                                               |                                                        |                                                                                 | Projekt NX6XRFD67                          |         |  |
| (                    | $\times$                             |            | •                                                                                                    | Projekt: Údaje                                         | e o kooperaci (§)                                                               | $\diamond$                                 |         |  |
| P<br>-               | Projekt<br>Údaje o kooperaci         | ^          | Základem dotace jsou subvence. Všechr<br>relevantní skutečnosti ve smyslu § 264 n                           | y údaje a prohlášení v tét<br>imeckého trestního zákor | io žádosti, které jsou označeny §, jsou<br>níku (StGB) <u>– Další informace</u> |                                            |         |  |
|                      | Údaje o spolupráci                   |            | Údaje o Lead partnerovi                                                                                     |                                                        |                                                                                 | Kofinanziert von der<br>Europäischen Union |         |  |
|                      | Popis projektu<br>Odborné kompetence |            | Organizace*<br>Univerzita Ústí nad Labem                                                                    |                                                        |                                                                                 |                                            |         |  |
|                      | Přehled odborných kompet             | encí       | Stát*                                                                                                    |                                                        |                                                                                 |                                            |         |  |
|                      | Plánování pracovních balíčk          | 5          | Nemiecko 🔮 Cesko                                                                                            |                                                        |                                                                                 |                                            |         |  |
| V                    | /ýdaje                               | $\sim$     | Aby došlo k zobrazeni Vašich ko<br>partnerům právo nahlížet do pro                                          | vý tým. Udělte                                         |                                                                                 |                                            |         |  |
| F                    | inancování                           | $\sim$     | Přehled kooperačních partne                                                                                 | rů                                                     |                                                                                 |                                            |         |  |
| Z                    | Zadatel                              | ~          | Kooperační partner                                                                                          | Organizace                                             | Stát                                                                            |                                            |         |  |
| P                    | řílohy                               | *          | 1                                                                                                    | Test                                                   | Německo                                                                         | 2 ^                                        |         |  |
|                      |                                      |            | 2                                                                                                    | Univerzita                                             | Česko                                                                           | ☑ .                                        |         |  |
|                      |                                      |            | Údaje o Smlouvě o spoluprá<br>Smlouva o spolupráci byla<br>Datum podpisu Smlouvy o spoluprád*<br>18.06.2022 | ci<br>podepsána Lead par                               | tnerem a všemi projektovými part                                                | nery.*                                     |         |  |

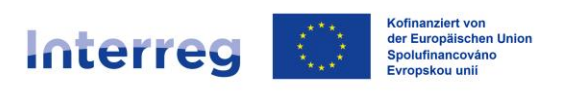

# 3. Navigace v dílčí žádosti

| Zášladem dotace jso<br>relevantní skutečnos<br>Údaje o koope<br>Organizace*          | Projekt: Údaje o spolupráci (§)<br>ou subvence. Všechny údaje a prohlášení v této žádosti, které jsou označeny š.<br>sti ve smyslu § 264 německého trestního zákoniku (SKGB) <u>- Dalfi informace</u><br>eračním partneroví | Sou<br>Kofinanziert von der<br>Europäischen Union                                                                                                    |                                                                                                    |
|--------------------------------------------------------------------------------------|----------------------------------------------------------------------------------------------------|----------------------------------------------------------------------------------------------------|----------------------------------------------------------------------------------------------------|
| Základem dotsce jso<br>relevantní skutečnos<br>Údaje o koope<br>Organizace*          | Projekt: Údaje o spolupráci (§)<br>ou subvence. Všechny údaje a prohlášení v této žádosti, které jsou označeny §,<br>si ve smyslu § 264 německého trestního zákoníku (SKGB) <u>- Další informece</u><br>eračním partnerovi  | Sou<br>Kofinanziert von der<br>Europäischen Union                                                                                                    |                                                                                                    |
| Základem dotace jso relevantní skutečnos Údaje o koope Organizace*  ef Stát* Nămorko | ou subvence. Všechny údaje a prohlášení v této žádosti, které isou označeny 5.<br>iši ve smyslu § 264 německého trestniho zákoniku (S(GB) <u>- <b>Delší informace</b></u><br>eračním partnerovi                             | Kofinanziert von der<br>Europäischen Union                                                                                                    |                                                                                                    |
| Údaje o koope<br>Organizace*                                                         | aračním partnerovi                                                                                                    | Kofinanziert von der<br>Europäischen Union                                                                                                    |                                                                                                    |
| organizace*                                                                          | eračním partnerovi                                                                                                    | Kofinanziert von der<br>Europäischen Union                                                                                                    |                                                                                                    |
| cí Stát*                                                                             |                                                                                                    |                                                                                                    |                                                                                                    |
| ei Stát*                                                                             |                                                                                                    |                                                                                                    |                                                                                                    |
| Německo                                                                              |                                                                                                    |                                                                                                    |                                                                                                    |
| U Hemecko                                                                            | Česko                                                                                                    |                                                                                                    |                                                                                                    |
| ✓ Pole označená * je n                                                               | nutné vyplnit, aby mohlo dojít k dalšímu zpracování.                                                                                                    |                                                                                                    |                                                                                                    |
| Všechna pole a všec<br>(StGB).                                                       | chny pasáže, které jsou označeny §, jsou relevantní skutečnosti ve smyslu § 26                                                                                                    | 4 německého trestního zákoníku                                                                                                    |                                                                                                    |
| $\sim$                                                                               |                                                                                                    |                                                                                                    |                                                                                                    |
| $\sim$                                                                               |                                                                                                    |                                                                                                    |                                                                                                    |
|                                                                                      |                                                                                                    |                                                                                                    |                                                                                                    |
|                                                                                      |                                                                                                    |                                                                                                    |                                                                                                    |
|                                                                                      |                                                                                                    | •                                                                                                    |                                                                                                    |
|                                                                                      |                                                                                                    |                                                                                                    |                                                                                                    |
| i se můžete                                                                          | v aplikaci pohybovat pom                                                                                                    | ocí tlačítek                                                                                                    | > a                                                                                                    |
|                                                                                      | , .                                                                                                    |                                                                                                    |                                                                                                    |
| Ī                                                                                    | vectris pue a vee<br>(SGB).                                                                                                    | <ul> <li>vecha poe v vecha pasze, kare pod udraceny 3, pod reevanda subechou ve snysu 3 zo</li> <li>vecha poer v vecha pasze, kare pod udraceny 3, pod reevanda subechou ve snysu 3 zo</li> <li>vecha poer v vecha poer vecha poer vec</li></ul> | <ul> <li>vechá poce v vechá pasze, které pod udnacely y jod nerváná skulečnost ve sinjad y zov nervéckého nestáho zakolnu vechá posoci vechá posoci vechá pos</li></ul> |

Jazyk můžete kdykoli změnit pomocí tlačítek

Je třeba vyplnit všechna pole formuláře příslušné žádosti. Všechna pole označená \* jsou povinná. Pokud nebudou vyplněna, nebude možné dílčí žádost dokončit. Jsou zde také stránky, které nejsou relevantní pro spolužadatele. Ty jsou označeny následující poznámkou:

Diese Ausgabeposition ist für Ihr gewähltes Förderprogramm nicht relevant.

Tato pole pro Vás nejsou relevantní.

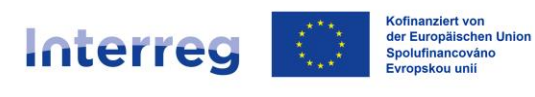

# 4. Vyplnění dílčí žádosti

# 4.1. Údaje o spolupráci

Vyplňte všechna textová pole.

| Interreg Sachs       | sen - Tsche | hien 2021-2027                                                                                                    | Projekt NX6XRFD67                          |
|----------------------|-------------|----------------------------------------------------------------------------------------------------|--------------------------------------------|
|                      |             |                                                                                                    |                                            |
| $\bigotimes$         |             | Projekt: Údaje o spoluprác                                                                                                    | i (§)                                      |
| Projekt              | ^           | Základem dotace jsou subvence. Všechny údaje a prohlášení v této žádosti, které jsou<br>relevantní skutečnosti ve smyslu § 264 německého trestního zákoniku (SKGB) <u>: Další in</u> | ioznačeny §, jsou                          |
| Údaje o spolupráci   |             |                                                                                                    | 1. A. M. C.                                |
| Údaje o projektu     |             | Údaje o kooperačním partnerovi                                                                                                    | Kofinanziert von der<br>Europäischen Union |
| Popis projektu       |             | Organizace*                                                                                                    |                                            |
| Odborné kompetenc    | ce          | Test                                                                                                    |                                            |
| Přehled odborných k  | ompetencí   | Stát*                                                                                                    |                                            |
| Plánování pracovních | h balíčků   | Nêmecko     Cesko                                                                                                    |                                            |
| Výdaje               | $\sim$      | Pole označená * je nutné vyplnit, aby mohlo dojít k dalšímu zpracování.<br>Všechna nole a všechny nasáže, které isou označeny S. isou relevantní skutečnosti vs                      | s muslu 8 264 německého trestního zákoníku |
| Financování          | $\sim$      | (StGB).                                                                                                    | anyan 3 zor nemenen o caunto zoronika      |
| Žadatel              | $\sim$      |                                                                                                    |                                            |
| Prohlášení           | $\sim$      |                                                                                                    |                                            |
| Přílohy              |             |                                                                                                    |                                            |
| Podat                |             |                                                                                                    | -                                          |
|                      |             | 3                                                                                                    | $\mathbf{O}$                               |

# 4.2. Údaje o projektu

Uveďte plánované období projektu dohodnuté s vedoucím partnerem.

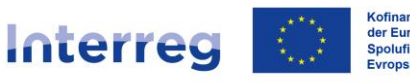

Kofinanziert von der Europäischen Union Spolufinancováno Evropskou unii

Sachsen – Tschechien | Česko – Sasko

| Interreg Sach:<br>< Zpět k úkolům | sen - Tsche | chien 2021-2027                                                                                                    | Projekt NX6XRFD67          |
|-----------------------------------|-------------|----------------------------------------------------------------------------------------------------|----------------------------|
| $\bigotimes$                      |             | Projekt: Údaje o projektu (§)                                                                                                    | ٥                          |
| Projekt<br>Údaje o spolupráci     | ^           | Plánovaná doba realizace projektu                                                                                                    |                            |
| Údaje o projektu                  |             |                                                                                                    | Kofinanziert von der       |
| Popis projektu                    |             | Začátek projektu*                                                                                                    | Europaischen Union         |
| Odborné kompeten                  | ce          | Konec projektu*                                                                                                    |                            |
| Přehled odborných l               | kompetencí  | I 31.12.2025                                                                                                    |                            |
| Plánování pracovníc               | h balíčků   | Polo ozosčaná * io outaň uvolnik sku mohla dolik k dalžímu zarozourácí                                                                                                    |                            |
| Výdaje                            | $\sim$      | roje označena, je nucie vypini, auj mono doji k datamu zpračovani.<br>Všechna pole a všechny pasáže, které jsou označeny Š, jsou relevantní skutečnosti ve smyslu § 264 něn<br>(StGB). | neckého trestního zákoníku |
| Financování                       | $\sim$      |                                                                                                    |                            |
| Žadatel                           | $\sim$      |                                                                                                    |                            |
| Prohlášení                        | $\sim$      |                                                                                                    |                            |
| Přílohy                           |             |                                                                                                    |                            |
| Podat                             |             |                                                                                                    |                            |
|                                   |             | v                                                                                                    | •                          |

## 4.3. Odborné kompetence:

Vyplňte textová pole.

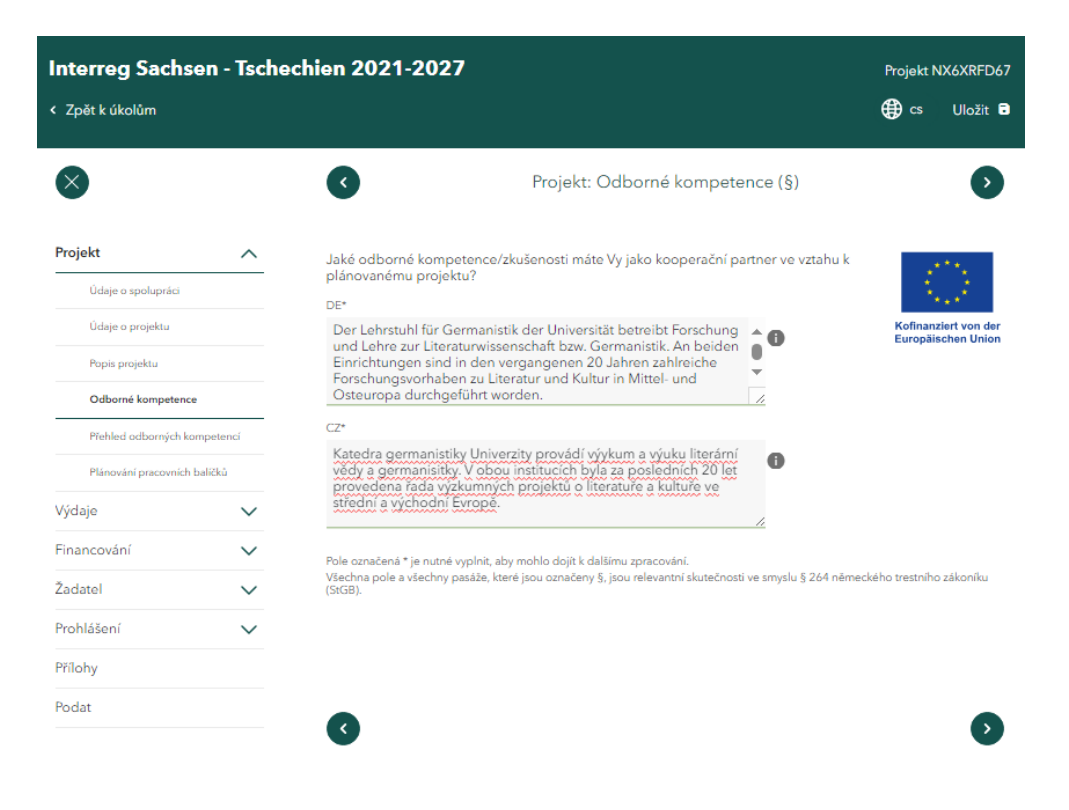

www.sn-cz2027.eu

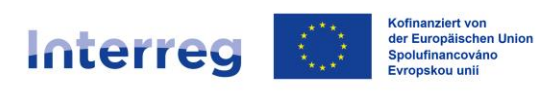

#### Plánování nákladů 4.4.

I

Vyberte vhodný způsob kalkulace nákladů vaší části projektu.

| Interreg Sachse         | on - Tsche | chien 2021-2027                                                                                                    | Projekt NX6XRFD67                          |
|-------------------------|------------|----------------------------------------------------------------------------------------------------|--------------------------------------------|
| < Zpět k úkolům         |            |                                                                                                    | 🖨 cs Uložit 🖬                              |
| $\bigotimes$            |            | Výdaje: Plánování nákladů (§)                                                                                                    | ٥                                          |
| Projekt                 | $\sim$     | Máte u projektu nárok na odpočet DPH?*                                                                                                    |                                            |
| Výdaje                  | ^          | Ne 🗸                                                                                                    | 1.12                                       |
| Plánování nákladů       |            | Jak chcete náklady kalkulovat?*<br>○ Přes paušál zbytkových nákladů                                                                                            | Kofinanziert von der<br>Europäischen Union |
| Přehled plánovaných ná  | ikladů     | Rozpisem nákladů                                                                                                    |                                            |
| Přehled nákladů na celý | projekt    |                                                                                                    |                                            |
| Financování             | $\sim$     | Informace o personálních nákladech                                                                                                    |                                            |
| Žadatel                 | $\sim$     | Personální náklady můžete určit přímo nebo paušálně. Paušálu na personální ná<br>vysodoto přímá páklady po ovterní porodopoty (dužby o jafestovity) (ztvycholo | klady můžete využít, pokud                 |
| Prohlášení              | $\sim$     | náklady může dosahovat nejvýše 20% ostatních přímych nákladů.                                                                                                  | race. Fausar na personann                  |
| Přílohy                 |            | Chcete využit paušál na personální náklady?*  Ano Ne Bez                                                                                                    |                                            |
| Podat                   |            | personálních<br>nákladů                                                                                                    |                                            |
|                         |            | Jakou procentní sazbu paušálu na personální náklady zvolíte?*                                                                                                  |                                            |
|                         |            | 20 % 🚺                                                                                                    |                                            |
|                         |            |                                                                                                    |                                            |
|                         |            | Informace o administrativních nákladech a cestovních nákladech                                                                                                 |                                            |
|                         |            | Využit paušál na administrativní náklady?* 🚯                                                                                                    |                                            |
|                         |            | Využit paušál na cestovní náklady?*      Ano      Ne                                                                                                    |                                            |

Vyplňte prosím všechna pole. U nákladových položek, které nevyužíváte, vyplňte 0.

| Externí poradenství / služby*   |           |     |   |  |
|---------------------------------|-----------|-----|---|--|
|                                 | 50.000,00 | EUR |   |  |
| /ybaveni*                       |           |     |   |  |
|                                 | 20.000,00 | EUR |   |  |
| nfrastruktura / stavební práce* |           |     |   |  |
|                                 | 0,00      | EUR |   |  |
| Součet dalších nákladů          |           |     |   |  |
|                                 | 70.000,00 | EUR |   |  |
| Fond malých projektů*           |           |     | _ |  |
|                                 | 0,00      | EUR | • |  |
| /ēcné příspēvky*                |           |     |   |  |
|                                 | 1.000,00  | EUR |   |  |

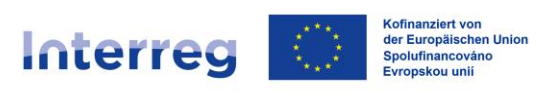

## 4.4.1. Pracovní profily

Vytvořte pracovní profily (v části plánování osobních nákladů) - Více informací o pracovních profilech naleznete v příloze 4 <u>Společného realizačního dokumentu</u> (str. 50 a násl.).

| nterreg Sachsen - Tscl<br>Zpöt k úkolům | nechien 2021-2027                                                                                                    | Projekt NX6XRFD67    |
|-----------------------------------------|----------------------------------------------------------------------------------------------------|----------------------|
| 8                                       | Výdaje: Plánování nákladů (§)                                                                                                    | •                    |
| Projekt 🗸                               | Die eingegebenen Daten sind valide                                                                                                    |                      |
| /ýdaje 🔨                                |                                                                                                    | 14. J. P. 1          |
| Plánování nákladů                       | Planovani mista                                                                                                    | Kofinanziert von der |
| Přehled plánovaných nákladů             | Poz.                                                                                                    |                      |
| Přehled nákladů na celý projekt         | Pilimon i                                                                                                    |                      |
| -<br>inancování 🗸                       | Lubormír                                                                                                    |                      |
| adatel 🗸                                | Jméno                                                                                                    |                      |
|                                         | Křepelka                                                                                                    |                      |
| rohlaseni V                             | Pracovní profil*                                                                                                    |                      |
| řílohy                                  | TP3 V                                                                                                    |                      |
| Podat                                   | Konkretizaci pracovních profilů naleznete na <u>-www.sn-cz2027.eu</u> .                                                                                                    |                      |
|                                         | Funkce (DE)*                                                                                                    |                      |
|                                         | Projektkoordinator                                                                                                    |                      |
|                                         | Funkce (CZ)*                                                                                                    |                      |
|                                         | projektový koordinátor (1)                                                                                                    |                      |
|                                         | Náplň práce (DE)*                                                                                                    |                      |
|                                         |                                                                                                    |                      |
|                                         | Náplň práce (CZ)*                                                                                                    |                      |
|                                         | koordinuje obsahovou realizaci projektu                                                                                                    |                      |
|                                         | Vyúčtování bude probíhat podle odpracovaných*<br>měsíců hodin                                                                                                    |                      |
|                                         | Předpokládaná doba práce v projektu v roce (v měsících)                                                                                                    |                      |
|                                         | Předpokládaná doba práce v projektu v roce 2024 (v měsících)* 9                                                                                                    |                      |
|                                         | Předpokládaná doba práce v projektu v roce 2025 (v měsících)*<br>12                                                                                                    |                      |
|                                         | Plánovaný úvazek v projektu                                                                                                    |                      |
|                                         | Propočtené personální náklady v CZK 632.649,00 EUR                                                                                                    |                      |
|                                         | Propočet personálních nákladů EUR                                                                                                    |                      |
|                                         | Kalkulované personální náklady budou přepočítány na EUR, jakmile vyplnít                                                                                                    | e směnný kurz.       |
|                                         | Pole označená * je nutné vyplnit, aby mohlo dojit k dalšímu zpracování.<br>Všechna pole a všechny pasáže, které jsou označeny § jsou relevantní<br>skutečnosti ve smyslu § 264 německého trestniho zákoníku (StGB). | T PŘEVZÍT            |

www.sn-cz2027.eu

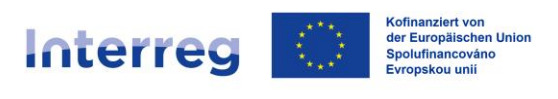

# 4.5. Přehled plánovaných nákladů

Přehled nákladů shrnuje vaše vlastní záznamy. Poznamenejte si položku *součet nákladů*. Vyplňte pole "*Z toho náklady na přípravu projektu".* Pokud nechcete uplatnit žádné náklady na přípravu projektu, uveďte 0.

| rojekt 🗸 🗸                      |                                      |               |                 |                                |                 |
|---------------------------------|--------------------------------------|---------------|-----------------|--------------------------------|-----------------|
| ýdaje                           | Náklady                              |               |                 | - 03                           | •               |
| Plánování nákladů               |                                      |               |                 | Kofinanziert v<br>Europäischen | on der<br>Unior |
| Přehled plánovaných nákladů     |                                      |               |                 |                                |                 |
| Přehled nákladů na celý projekt | Kategorie nakladu                    |               |                 | Planovane naklady              |                 |
| inancování 🗸 🗸                  | Personální náklady                   | × (           |                 | EUR                            | _               |
| adatel 🗸                        | Externí poradenství/služby           | ~             |                 | 50.000,00 EUR                  |                 |
| rohlášení 🗸                     | Vybavení                             | ~             |                 | 20.000,00 EUR                  |                 |
| řílohy                          | Infrastruktura/stavební práce        | ~             |                 | 0,00 EUR                       | _               |
| odat                            | Zwischensumme                        |               |                 | 70.000,00 EUR                  |                 |
|                                 | Z toho náklady na přípravu projektu* |               | 0,00 EUR        | >                              |                 |
|                                 | Kategorie nákladů*                   |               | Procentní sazba | Plánované náklady              |                 |
|                                 | Paušál pers. nákladů                 | $\sim$        | 20 %            | 14.000,00 EUR                  | 4               |
|                                 | Paušál admin. nákladů                | $\sim$        | 15 %            | 2.100,00 EUR                   |                 |
|                                 | Paušál cestovních nákladů            | ~             | 5 %             | 700,00 EUR                     |                 |
|                                 | Paušál zbytkových nákladů            | $\sim$        | %               | EUR                            |                 |
|                                 | Zwischensumme                        |               |                 | 16.800,00 EUR                  |                 |
| Fond malých projekt             | ů                                    |               |                 |                                |                 |
|                                 |                                      | 0,00 EUR      |                 |                                |                 |
| Věcné příspěvky                 |                                      |               |                 |                                |                 |
|                                 |                                      | 1.000,00 EUR  |                 |                                |                 |
| Součet nákladů                  |                                      |               |                 |                                |                 |
|                                 |                                      | 87.800,00 EUR |                 |                                |                 |
|                                 |                                      | an an shall   |                 |                                |                 |

## 4.6. Zdroje financování

Zde vyplňte zdroje financování vaší části projektu. V případě financování z EU ve výši 80 % uveďte do pole *Vlastní podíl* 20 % z celkové částky vašich nákladů (příklad: celkové náklady 100 000,00 EUR, *vlastní podíl* 20 000,00 EUR).

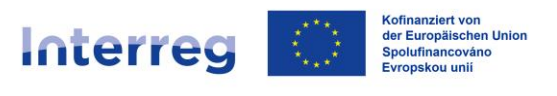

Žadatelé se sídlem v České republice mohou zjistit výši vlastního podílu a českých prostředků na spolufinancování ze státního rozpočtu zde.

V poli Požadovaná dotace z prostředků EU vyplňte 80 % celkové výše vašich nákladů (příklad: celkové náklady 100 000,00 EUR, požadovaná dotace z fondů EU 80 000,00 EUR).

Vyplňte prosím všechna pole. U zdrojů financování, které pro vás nejsou relevantní, vyplňte prosím 0.

Celková výše ydrojů financování musí odpovídat celkovým nákladům.

Zaškrtnutím příslušného políčka potvrďte, že je zajištěno celkové financování vaší části projektu.

| $\mathbf{X}$       |                 | Financování: Zdroje financování (§)                                    | $\mathbf{O}$                               |
|--------------------|-----------------|------------------------------------------------------------------------|--------------------------------------------|
| Projekt            | $\sim$          | Projektový partner - sídlo                                             |                                            |
| Výdaje             | $\sim$          | DE 🗸                                                                   | 1944 (B)                                   |
| Financování        | ^               | Vlastní podíl                                                          | Kofinanziert von der<br>Europäischen Union |
| Zdroje financování | 1               |                                                                        |                                            |
| Zdroje financování | celého projektu | Z toho ocekavane prijmy z projektu<br>1.000,00 EUR                     |                                            |
| Žadatel            | $\sim$          | Jiné dotace z veřejných zdrojů                                         |                                            |
| Prohlášení         | $\sim$          | EUR 🚺                                                                  |                                            |
| Přílohy            |                 | Performance                                                            | Částka                                     |
| Podat              |                 | Summe                                                                  | 0.00 EUR                                   |
|                    |                 | resources.repest.empty                                                 |                                            |
|                    |                 | NOVÝ ZÁZNAM                                                            |                                            |
|                    |                 | Zadatel prohlašuje, že celkové financování je zajištěno.*              |                                            |
|                    |                 | Požadovaná dotace                                                      |                                            |
|                    |                 | Požadovaná dotace z prostředků EU*                                     |                                            |
|                    |                 | 70.240,00 EUR 🚺                                                        |                                            |
|                    |                 | Celkový součet finančních prostředků                                   |                                            |
|                    |                 | 87.800,00 EUR 🚺                                                        |                                            |
|                    |                 | Pole označené * je nutné vyolnit, aby mohlo dojit k dalčímu zoracování |                                            |

Všechna pole a všechny pasáže, které jsou označeny §, jsou relevantní skutečnosti ve smyslu § 264 německého trestního zákoníku

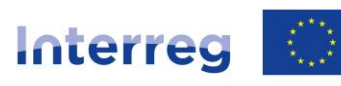

Kofinanziert von der Europäischen Union Spolufinancováno Evropskou unií

Sachsen – Tschechien | Česko – Sasko

# 4.7. Komunikace

Vyplňte alespoň povinná pole.

| $\bigotimes$    |        | Č Žadatel: Komunikace                                                                                                    | •                                          |
|-----------------|--------|----------------------------------------------------------------------------------------------------|--------------------------------------------|
| Projekt         | $\sim$ | Jak zastihneme Vás popř. Vaši kontaktní osobu?                                                                                                    |                                            |
| Výdaje          | $\sim$ | E-mail*                                                                                                    | 14. J. P. 1                                |
| Financování     | $\sim$ | info@uni.dresden.de                                                                                                    | Kofinanziert von der<br>Europäischen Union |
| Žadatel         | ^      | Telefon*<br>+49 0124 5546658                                                                                                    |                                            |
| Komunikace      |        | Mobilní telefon                                                                                                    |                                            |
| Kontaktní osoba |        |                                                                                                    |                                            |
| Prohlášení      | $\sim$ | Fax                                                                                                    |                                            |
| Přílohy         |        |                                                                                                    |                                            |
| Podat           |        | Pole označená * je nutné vyplnit, aby mohlo dojít k dalšímu zpracování.<br>Všechna pole a všechny pasáže, které jsou označeny §, jsou relevantní skutečnosti ve smyslu § 264<br>(StGB). | německého trestního zákoníku               |
|                 |        |                                                                                                    |                                            |

# 4.8. Kontaktní osoba

<

Další informace můžete přidat v sekci *Kontaktní osoba.* Adresu a bankovní údaje ponechte prosím nevyplněné.

| $\bigotimes$                  |        | Č Žadatel: Kontaktní osoba                                                                                                    | •                                   |
|-------------------------------|--------|----------------------------------------------------------------------------------------------------|-------------------------------------|
| Projekt                       | $\sim$ | Chcete určit kontaktní osobu pro Váš projekt?                                                                                                    |                                     |
| Výdaje                        | $\sim$ | Ano, prosím, použijte následující údaje                                                                                                    | 9.12 - J                            |
| Financování                   | $\sim$ | Kofin<br>Euroj                                                                                                    | anziert von der<br>päischen Union   |
| Žadatel                       | ^      | Adresa                                                                                                    |                                     |
| Komunikace<br>Kontaktní osoba |        | –<br>Rádi Vám zašleme všeobecnou korespondenci také na jinou adresu. Smlouvy a rozhodnutí však<br>zásadně na adresu trvalého bydliště / sídla podniku, pokud nám nebyla předložena plná moc p<br>pošty na jiné adrese. Chcete, abychom Vám korespondenci k tomuto projektu zasílali na jinou z                     | c posíláme<br>pro příjem<br>adresu? |
| Prohlášení 🗸                  |        | Ano, zasílejte korespondenci na následující adresu                                                                                                    |                                     |
| Přílohy                       |        |                                                                                                    |                                     |
| Podat                         |        | Bankovní spojení                                                                                                    |                                     |
|                               |        | Chcete pro tento projekt používat jiné bankovní spojení?<br>Ano, prosím použijte toto bankovní spojení<br>Pole označená * je nutné vyplnit, aby mohlo dojit k dalšímu zpracování.<br>Všechna pole a všechny pasáže, které jsou označeny §, jsou relevantní skutečnosti ve smyslu § 264 německého trestn<br>(StGB). | iího zákoníku                       |
|                               |        |                                                                                                    | <b>S</b>                            |

Interreg

#### Prohlášení: Skutečný vlastník 4.9.

## Pozorně si přečtěte informace a rozhodněte se v dolní části stránky.

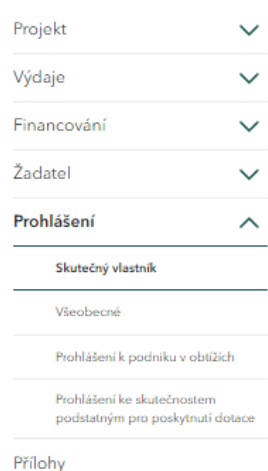

Podat

## Prohlášení: Skutečný vlastník

Uvedení skutečných vlastníků je upraveno článkem 3 odst. 6 směrnice (EU) č. 2015/849

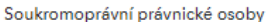

Skutečným vlastníkem je každá fyzická osoba, která má přímou nebo nepřímou kontrolu nad více než 25 % kapitálového podílu nebo hlasovacích práv nebo vykonává kontrolu obdobným způsobem.

#### Osobní obchodní společnosti

propuse nemecke spolecnosti občanského práva (GbR) závisí nutnost zjištění skutečného vlastníka na jeho způsobilosti vykonávat právní úkony (právní způsobilost). Právní způsobilost je dána pouze tehdy, pokud účastníci jednají výslovně jménem GbR existující mezi nimi (vnější GbR). Smluvním partnerem SAB tedy bude GbR.

Pro všechny osobní společnosti obecně platí: Skutečný vlastník je každá fyzická osoba, která má přímou nebo nepřímou kontrolu nad více než 25 % kapitálového podílu nebo hlasovacích práv.

#### Právně způsobilé nadace a jiná právní uspořádání

U právně způsobilých nadací a svěřenských fondů, kterými je majetek spravován nebo rozdělován anebo je správou nebo dělením pověřena třetí osoba, nebo u právních uspořádání obdobných svěřenským fondům je skutečným vlastníkem:

a) každá fyzická osoba, která jedná jako zakladatel, svěřenský správce nebo osoba vykonávající dohled nad správou fondu, pokud existuje,

b) každá fyzická osoba, která je členem představenstva nadace,

c) každá fyzická osoba, která byla určena jako beneficient,

d) skupina fyzických osob, v jejichž prospěch má být majetek spravován nebo rozdělen, pokud ještě nebyla určena fyzická osoba, která je beneficientem spravovaného majetku, a

e) každá fyzická osoba, která jiným způsobem vykonává přímou nebo nepřímou kontrolu nad správou majetku nebo rozdělením výnosů.

#### Prohlášení o účastnických vztazích\*

Žadatel / smluvní partner nemá skutečného vlastníka popř. jedná ve vlastním hospodářském zájmu a nikoli na pokyn jiné osoby.

Žadatel / smluvní partner jedná v hospodářském zájmu / na pokyn následující osoby.

Pole označená \* je nutné vyplnit, aby mohlo dojít k dalšímu zpracování.

Všechna pole a všechny pasáže, které jsou označeny §, jsou relevantní skutečnosti ve smyslu § 264 německého trestního zákoníku (StGB).

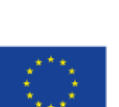

Kofinanziert von der Europäischen Union

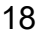

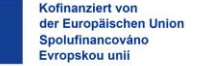

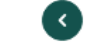

Právní norma

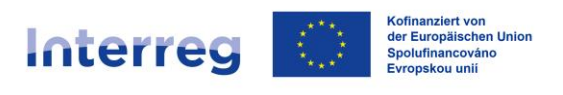

| Sachsen – | Tschechien | Česko – Sasko |
|-----------|------------|---------------|
|-----------|------------|---------------|

## 4.10. Prohlášení: Všeobecné

Přečtěte si prosím *Prohlášení podle předpisů o poskytování dotací* a v níže uvedeném poli potvrďte, že s ním souhlasíte.

Přečtěte si prosím *Pokyny o ochraně osobních údajů* a v níže uvedeném poli potvrďte, že jste se s ním seznámili.

| $\otimes$                  |             | Prohlášení: Všeobecné                                                                                                    | •                                          |
|----------------------------|-------------|----------------------------------------------------------------------------------------------------|--------------------------------------------|
| Projekt                    | ~           | Prohlášení podle předpisů o poskytování dotací                                                                                                    |                                            |
| Výdaje                     | $\sim$      | 1. Potvrzuji správnost a úplnost výše uvedených údajů jakož i údajů uvedených v                                                                                                    | 1.2                                        |
| Financování                | $\sim$      | přílohách této žádosti. Dále ujišťuji, že v souvislosti s mými hospodářskými<br>poměry nebylo navrženo ani vedeno insolvenční řízení, řízení o exekuci (včetně                                                                                                    | Kofinanziert von der<br>Europäischen Union |
| Žadatel 🗸                  |             | odevzdání přísežného prohlášení/prohlášení o majetku) nebo upomínkové<br>řízení/řízení o žalobě a že nedošlo k vypovězení půjčky ani k vrácení                                                                                                    |                                            |
| Prohlášení                 | ^           | mohou mít za následek odebrání dotace a vrácení již vyplacených částek včetně<br>úroků.                                                                                                    |                                            |
| Skutečný vlastník          |             | <ol> <li>Jsem si vědom/a toho, že na poskytnutí dotace není právní nárok a že tento<br/>nárok nevzniká ani podáním žádosti. Jsem seznámen/a s podmínkami<br/>uvedenými v Programovém dokumentu, Společném realizačním dokumentu a v</li> </ol>                                                                         |                                            |
| Všeobecné                  |             | informačních listech.                                                                                                    |                                            |
| Prohlášení k podniku v o   | obtížích    | <ol> <li>Prohlašuji, že jsem splnil/a inkasní příkazy vydané na základě předchozích<br/>rozhodnutí Evropské komise, kterými byla podpora prohlášena za protiprávní a<br/>neslučitelnu s vnitřním trhem</li> </ol>                                                                                                    |                                            |
| Prohlášení ke skutečnostem |             | 4. Prohlašuji, že financování projektu je zajištěno.                                                                                                    |                                            |
| podstatným pro poskytr     | nuti dotace | <ol> <li>Prohlašuji, že dotace bude použita hospodárně, úsporně a výhradně na<br/>Financusí s provedka povletní</li> </ol>                                                                                                    |                                            |
| Přílohy                    |             | financovani popsaneno projektu.<br>6. Doklady k údajům a prohlášením uchovám pro účely kontroly. Prohlašuji, že na<br>Šichata C. Q. B. ža H. štá dokladna dokládna prostavať kolící ca prosidata                                                                                                    |                                            |
| Podat                      |             | zadost SAB predlozím doklády a dálsi dokumenty tykajici se projektu.<br>7. Prohlašuji, že na financování tohoto projektu nebyla nebo nebude podána žádost<br>o jiné dotační prostředky a že žádné takovéto prostředky doposud také nebyly<br>poskytnuty, pokud nejsou uvedeny v projektové žádosti (část financování). |                                            |
|                            |             | ✓ Souhlasím s prohlášením*                                                                                                    |                                            |
|                            |             | Połyny k ochraně osobních údajů                                                                                                    |                                            |
|                            |             |                                                                                                    |                                            |
|                            |             | Je mi známo, že je Saská rozvojová banka - dotační banka - podle § 8a zákona o zřízení S<br>banky - dotační banky - oprávněna za účelem plnění svých úkolů zpracovávat osobní úda<br>zákazníků banky.                                                                                                    | aské rozvojové<br>je žadatelů a            |

Prohlašuji, že jsem obdržel/a informační leták o ochraně osobních údajů GDPR (formulář SAB <u>+64005</u>) a že jsem se seznámil/a s jeho obsahem.

Informace o ochraně osobních údajů jsem vzal/a na vědomí\*

Pole a pasáže označené § jsou skutečnosti podstatné pro poskytnutí dotace ve smyslu § 264 německého trestního zákoníku (StGB) resp. § 212 zákona č. 40/2019 Sb., trestní zákoník.

Pole označená \* je nutné vyplnit, aby mohlo dojit k dalšímu zpracování. Všechna pole a všechny pasáže, které jsou označeny §, jsou relevantní skutečnosti ve smyslu § 264 německého trestního zákoníku (StGB).

## 4.11. Prohlášení o podniku v obtížích

Přečtěte si prosím definici *podniku v obtížích* a v níže uvedeném poli potvrďte, že vaše instituce není podnikem v obtížích, pokud tomu tak je.

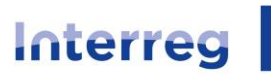

Kofinanziert von der Europäischen Union Spolufinancováno Evropskou unií

### Sachsen – Tschechien | Česko – Sasko

Prohlášení: Prohlášení k podniku v obtížích

#### Definice

~

Projekt

Výdaje

Žadatel

Přílohy

Podat

Prohlášení

Skutečný vlastník

Prohlášení k podniku v obtížích Prohlášení ke skutečnostem

podstatným pro poskytnutí dotace

Všeobecné

Financování

Základem definice "podniku v obtížích" jsou Pokyny pro státní podporu na záchranu a restrukturalizaci nefinančních podniků v obtížích (zveřejněné v Úředním věstníku EU 2014/C 249/01 ze dne 31. července 2014) resp. Obecné nařízení o blokových výjimkách (zveřejněné v Úředním věstníku EU č. 651/2014 ze dne 17. června 2014).

Podnik je proto považován za podnik v obtížích, pokud nastane alespoň jedna z následujících okolností:

- 1. V případě společnosti s ručením omezeným, kde v důsledku kumulace ztrát došlo ke ztrátě více než poloviny upsaného základního kapitálu (včetně emisního ážia). Tento případ nastává, když odečtení kumulovaných ztrát od rezerv (a jiných prvků, jež se obecně považují za regulatorní kapitál společnosti) vede k negativní kumulativní částce, která překračuje polovinu upsaného základního kapitálu.
- 2. V případě společnosti, v níž alespoň někteří společníci plně ručí za závazky společnosti, kde v důsledku kumulovaných ztrát došlo ke ztrátě více než poloviny jejího kapitálu zaznamenaného v účetnictví této společnosti.
- 3. Je-li podnik předmětem kolektivního úpadkového řízení nebo splňuje kritéria stanovená ve vnitrostátních právních předpisech pro to, aby vůči němu bylo na žádost jeho věřitelů zahájeno kolektivní úpadkové řízení.
- Podnik obdržel podporu na záchranu a úvěr ještě nebyl splacen nebo záruka ještě nevypršela, nebo podnik obdržel podporu na restrukturalizaci a stále ještě podléhá plánu restrukturalizace.
- V případě podniku, který není malým nebo středním podnikem, kde v uplynulých dvou letech:
  - účetní poměr dluhu společnosti k vlastnímu kapitálu je vyšší než 7,5 a
  - poměr úrokového krytí hospodářského výsledku společnosti před úroky,
  - zdaněním a odpisy (ÉBITDÁ) je nižší než 1,0.

Malý či střední podnik, který existuje po dobu kratší než tři roky (nebo po dobu kratší než sedm let v souvislosti s podporami rizikového financování ve smyslu Obecného nařízení o blokových výjimkách), se považuje za podnik v obtížích pouze tehdy, pokud splňuje podmínky stanovené v bodě 3 nebo 4.

### Prohlášení (§)

Tímto potvrzuji, že můj podnik není "podnikem v obtížích" ve smyslu Pokynů Společenství pro státní podporu na záchranu a restrukturalizaci podniků v obtížích (zveřejněných v Úředním věstníku EU 2014/C 249/01 ze dne 31. července 2014) nebo Obecného nařízení o blokových výjimkách (zveřejněného v Úředním věstníku EU č. 651/2014 ze dne 17. června 2014).

Souhlasím s prohlášením\*

Pole označená \* je putné vyolnit, aby mohlo dojít k dalšímu zoracování

## 4.12. Skutečnosti podstatné pro poskytnutí dotace

Přečtěte si prosím *prohlášení ke skutečnostem podstatným pro poskytnutí dotace* a v níže uvedeném poli potvrďte, že jste si informace přečetli a porozuměli jim.

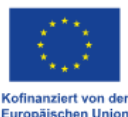

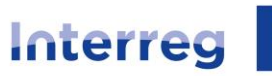

Kofinanziert von der Europäischen Union Spolufinancováno Evropskou unií

### Sachsen – Tschechien | Česko – Sasko

| Projekt                                         | $\sim$               |
|-------------------------------------------------|----------------------|
| Výdaje                                          | $\sim$               |
| Financování                                     | $\sim$               |
| Žadatel                                         | $\sim$               |
| Prohlášení                                      | ^                    |
| Skutečný vlastník                               |                      |
| Všeobecné                                       |                      |
| Prohlášení k podniku v                          | obtížích             |
| Prohlášení ke skutečno<br>podstatným pro poskyt | stem<br>Inutí dotace |
| Přílohy                                         |                      |
| Podat                                           |                      |

Prohlášení: Prohlášení ke skutečnostem podstatným pro poskytnutí dotace

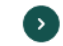

Kofinanziert von der Europäischen Union

Jsem si vědom/a toho, že se vystavuji trestnímu stíhání pro dotační podvod podle § 264 odst. 1 německého trestního zákoníku (StGB), resp. § 212 odst. 1 a 2 zákona č. 40/2009 Sb., trestní zákoník, resp. § 212 odst. 1 a 2 zákona č. 40/2009 Sb., trestní zákoník, pokud

- předám orgánu příslušnému k poskytnutí dotace nebo jinému subjektu či osobě zučastněné na dotačním řízení (poskytovateli dotace) nesprávné nebo neúplné informace o skutečnostech podstatných pro poskytnutí dotace, týkajících se mé nebo jiné osoby, které mě nebo jinou osobu staví do výhodnějšího postavení,
- použiji věc nebo peněžité plnění, jejichž použití je vzhledem k dotaci právními předpisy nebo poskytovatelem dotace omezeno, v rozporu s tímto omezením,
- poskytovatele dotace v rozporu s právními předpisy upravujícími poskytování dotací neuvědomím o skutečnostech podstatných pro poskytnutí dotace nebo v dotačeně čízení oražili postvancja oprávnáční jíckt dotaci pobo.
- v dotačním řízení použiji potvrzení o oprávnění získat dotaci nebo o skutečnostech podstatných pro poskytnutí dotace, získané na základě nesprávných nebo neúplných údajů.

V případech uvedených v odstavci 1 číslo 2 je i pokus trestného činu trestný (§ 264 odst. 4 StGB). Podle § 212 odst. 7 zákona č. 40/2009 Sb., trestní zákoník je příprava trestná.

Jsem si vědom/a toho, že všechny údaje a prohlášení, označené v tomto formuláři i ve vyhotovených dokumentech symbolem (§), jsou skutečnosti podstatné pro poskytnutí dotace ve smyslu § 264 StGB resp. § 212 zákona č. 40/2019 Sb, trestní zákoník a že dotační podvod je podle § 264 StGB resp. podle § 212 zákona č. 40/2019 Sb., trestní zákoník trestný.

Jsem si vědom/a toho, že

informace a podklady předložené v průběhu a po ukončení projektu, zejména údaje v dokladu o použití dotace, jsou rovněž skutečnosti podstatné pro poskytnutí dotace ve smyslu § 264 odst. 9 trestního zákoníku,

dotaci lze použít pouze na účel uvedený ve smlouvě o poskytnutí dotace.

Jsem si vědom/a toho, že zneužívající stejně jako zdánlivé právní úkony a jednání (§ 4 zákona o dotacích - SubvG) jsou skutečnosti podstatné pro poskytnutí dotace.

Jsem si vědom/a oznamovací povinnosti podle ustanovení § 3 SubvG, podle kterého je třeba neprodleně oznámit SAB všechny skutečnosti, které jsou na překážku schválení, poskytnutí, dalšímu poskytování, nárokování nebo ponechání dotace nebo subvenčního zvýhodnění.

✓ Výslovně prohlašuji, že jsem si výše uvedené informace přečetl/a a porozuměl/a jim.\*

Pole označená \* jsou pro další zpracování povinná. Pole a pasáže označené (§) jsou skutečnosti relevantní pro dotace ve smyslu § 264 německého trestního zákoníku (StGB) resp. § 212 zákona č. 40/2019 Sb., trestní zákoník.

Pole označená \* je nutné vyplnit, aby mohlo dojit k dalšímu zpracování. Všechna pole a všechny pasáže, které jsou označeny §, jsou relevantní skutečnosti ve smyslu § 264 německého trestního zákoniku (SGB).

## 4.13. Přílohy

Nahrajte všechny povinné dokumenty. Přehled požadovaných dokumentů najdete <u>zde</u>.

Přílohy lze nahrávat pouze v následujících formátech:

TIF, JPEG, JPG, PNG, GIF, DOC, DOCX, ODT, RTF, ODS, PDF, TXT, XML, CSV

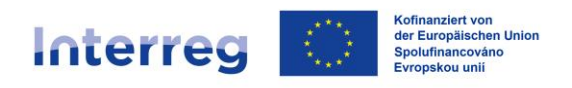

| $\bigotimes$ |        | Přílohy (§)                                                                                                    | •                |  |  |
|--------------|--------|----------------------------------------------------------------------------------------------------|------------------|--|--|
| Projekt      | ~      | Pro další zpracování žádáme o následující podklady.                                                                                                    |                  |  |  |
| Výdaje       | $\sim$ | Podklady prosím nahrajte zde nejlépe ve formátu PDF. Upozorňujeme, že podklady o<br>volikasti pod 20 MB poho vo formátu Evcel polzo pokrát. Dokumenty o víco stranách           | 1. A. A. A.      |  |  |
| Financování  | $\sim$ | prosim sestavte do jednoho souboru, pokud to bude s ohledem na výslednou velikost<br>souboru proveditelné. <b>Kofinan</b> :                                                     |                  |  |  |
| Žadatel      | $\sim$ | Neúplné podklady mohou vést k prodlevám ve zpracování.                                                                                                    |                  |  |  |
| Prohlášení   | $\sim$ | Specifikace rozpočtu** (kopie)                                                                                                    |                  |  |  |
| Přílohy      |        |                                                                                                    |                  |  |  |
| Podat        |        | Budget_PP1.pdf                                                                                                    |                  |  |  |
|              |        | Jiné podklady (kopie)                                                                                                    |                  |  |  |
|              |        | Sem nahrajte jeden nebo více souborů.                                                                                                    | D                |  |  |
|              |        | Testdokument.pdf                                                                                                    |                  |  |  |
|              |        | Podklady označené * jsou nutné pro další zpracování. Je možné je však zaslat později. Podklady označené **<br>nutné okamžitě nahrát. V opačném případě není možné podat žádost. | je bezpodmínečně |  |  |

Všechna pole, která jsou označena %s, jsou relevantní skutečnosti ve smyslu § 264 německého trestního zákoníku (StGB).

## 4.14. Podat

Na této stránce se zkontroluje, zda jste vyplnili všechny potřebné údaje. Pokud se na této stránce objeví vykřičníky, nebyly poskytnuty všechny požadované informace a je třeba je doplnit. Kliknutím na jednotlivé zprávy budete přesměrováni na příslušnou stránku, na které je třeba informace ještě zadat nebo opravit.

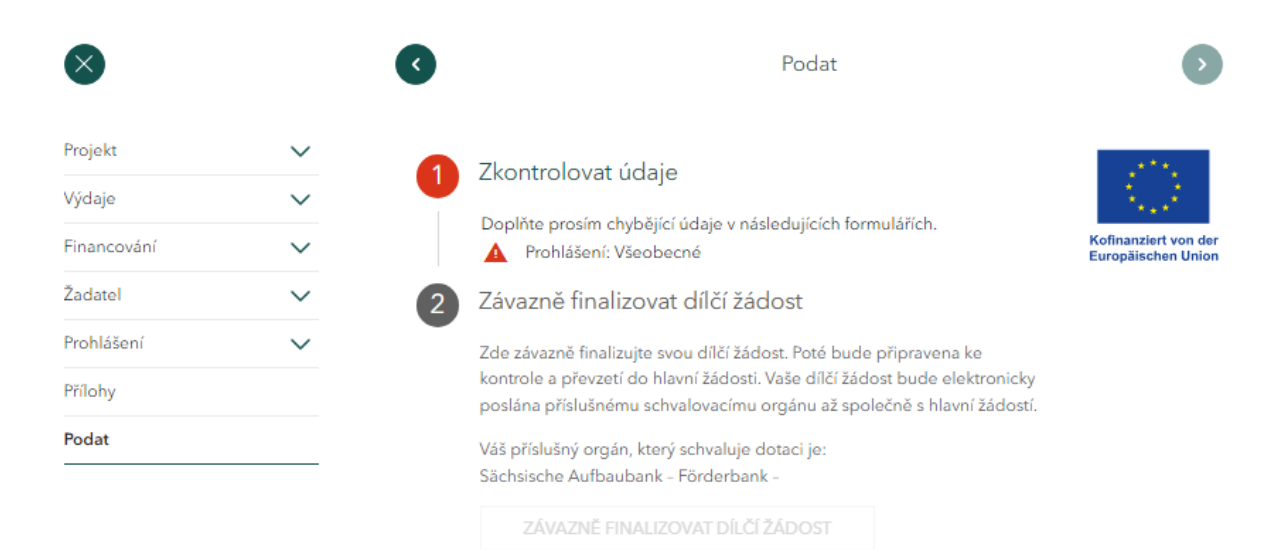

Jakmile je dílčí žádost zcela vyplněna, můžete zkontrolovat její úplnost pomocí *náhledu dokumentů* a provést případné změny.

## www.sn-cz2027.eu

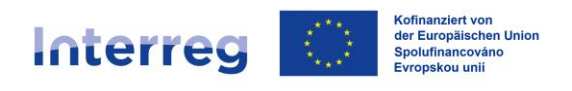

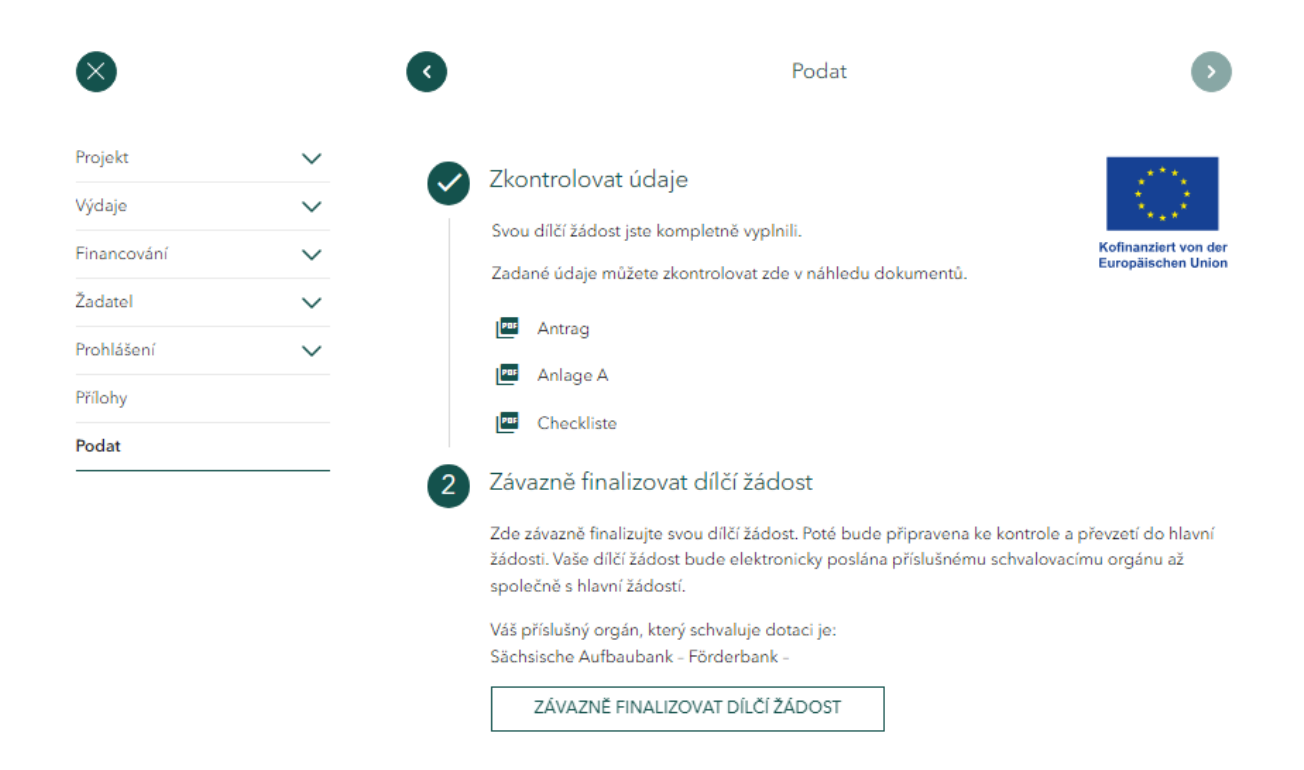

Jakmile jsou všechny údaje správné, můžete *dílčí žádost závazně finalizovat* kliknutím na tlačítko. Nyní je připravena k přenosu do hlavní žádosti pro Lead partnera.

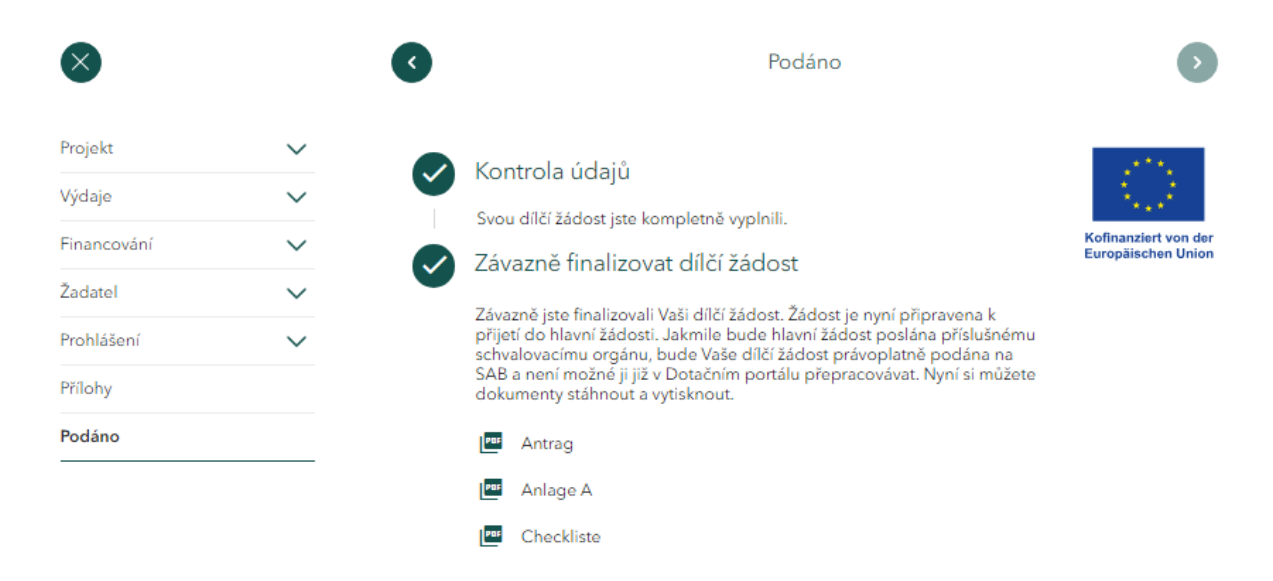

Po dokončení dílčí žádosti se vám dokumenty vygenerují ve formátu PDF, takže si je můžete uložit a vytisknout.

Vytiskněte si dílčí žádost, podepište ji (oprávněný zástupce projektového partnera) a zašlete ji Lead partnerovi. Vedoucí partner nahraje naskenovanou a podepsanou žádost pomocí funkce *Odeslat zprávu*.

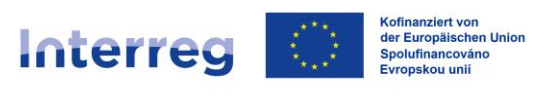

# 5. Změna dílčí žádosti

Pokud chcete jakožto projektový partner provést změnu v dílčí žádosti, **musí nejprve** Lead partner znovu otevřít hlavní žádost – což Lead partner provede prostřednictvím úkolu *Opravit žádost*. Po znovuotevření hlavní žádosti se automaticky všem projektovým partnerům zobrazí nový úkol *Opravit dílčí žádost*. **FÖRDERPORTAL SACHSEN** 

| Inter      | rreg Sachsen - Tschechien 2021-2027<br>eg Sachsen - Tschechien 2021-2027 | )koly Průběh + 2 další > |
|------------|--------------------------------------------------------------------------|--------------------------|
| Jaké k     | kroky chcete učinit?                                                     |                          |
| • •<br>• • | Dpravit dílčí žádost<br>Ddeslat sdělení/dodat chybějící podklady         | START                    |

Po kliknutí na políčko Start se znovu dostanete do dílčí žádosti. Zde postupujete stejně jako při prvotním vyplňování – můžete upravovat všechna pole dílčí žádosti.

| Interreg Sachsen       | n - Tschec | hien 2021-2027                                                                                                    | Projekt CEDSYQEKZ                          |
|------------------------|------------|----------------------------------------------------------------------------------------------------|--------------------------------------------|
| $\otimes$              |            | Projekt: Údaje o spolupráci (§)                                                                                                    | 6                                          |
| Projekt                | ^          | Základem dotace jrou zubvence. Všechny údaje a prohlášení v této žádosti, které jsou označeny (5), jsou relevantní<br>skutečnosti ve smyslu 5 264 německého trestního zákoníku (SGB), <u>» <b>Deliť informace</b></u> | 1275                                       |
| Údaje o projektu       |            | Údaje o kooperačním partnerovi                                                                                                    | Kofinanziert von der<br>Europäischen Union |
| Popis projektu         |            | Organizace*                                                                                                    |                                            |
| Odbomé kompetence      |            | Univerzita                                                                                                    |                                            |
| Pfehled odbornjich kon | npetenci   | Sult*                                                                                                    |                                            |
| Plánování pracovních b | aličků     | Německo 🖲 Česko                                                                                                    |                                            |
| Výdaje                 | $\sim$     | Pole označená * je nutné vyplnit, aby mohlo dojit k dalšímu zpracování.<br>Na obra pole a jisticke osofia, ktoré iza osnačna (E) kao vlavana di stala strukturena k. E 764 o izavstáho stav                           | Sheedler (DCB)                             |
| Financování            | ~          | чиства рок и частву рамен, каке роц оласаву (3) доц некчитен живолом че звузы 3 204 невысово възенно.                                                                                                    | анопіка (акав).                            |
| Žadatel                | $\sim$     |                                                                                                    |                                            |
| Prohlášení             | $\sim$     |                                                                                                    |                                            |
| Přílohy                |            |                                                                                                    |                                            |
| Podat                  |            | •                                                                                                    |                                            |
|                        |            |                                                                                                    |                                            |

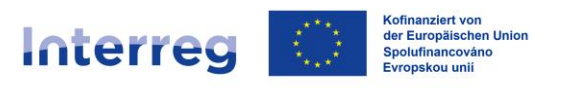

Vámi prováděné změny můžete také průběžně ukládat (ukládání probíhá automaticky). Začatou ale nedokončenou změnu žádosti potom naleznete po kliknutí na tlačítko *Úkoly* pod označením *Dílčí žádost*.

| 命 > Projekty > <b>Úkoly</b> |                                              |                          |               |                    |  |
|-----------------------------|----------------------------------------------|--------------------------|---------------|--------------------|--|
|                             |                                              |                          |               |                    |  |
|                             | Interreg Sachser<br>Interreg Sachsen - Tsche | r - Tschechien 2021-2027 | Detaily Úkoly | Průběh + 2 další > |  |
|                             | Zpracujte prosím násl                        | edující úkoly            |               |                    |  |
|                             | Úkol                                         | Založeno dne             | Stav          | Akce               |  |
|                             | Dílčí žádost                                 | 23.08.2024 08:14         |               | 0                  |  |
|                             |                                              |                          |               |                    |  |
|                             | Jaké kroky chcete uči                        | nit?                     |               | -                  |  |
|                             | Odeslat sdělení/dodat chybějící podklady     |                          |               |                    |  |
|                             | Své ukončené úkoly naleznete                 | v <u>- Průběh</u>        |               |                    |  |

Vždy prosím prověřte, zda byly provedeny všechny potřebné úpravy a nahrány všechny přílohy. Pokud ano, můžete znovu vytvořit dílčí žádost a odeslat ji Lead partnerovi k přenosu do hlavní žádosti.

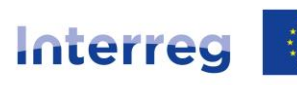

Kofinanziert von der Europäischen Union Spolufinancováno Evropskou unií

Sachsen – Tschechien | Česko – Sasko

| Interreg Sachse                                                               | en - Tschecł     | nien 2021-20                                                                  | 27                                                                                                    | Projekt CEDSYQEKZ                          |
|-------------------------------------------------------------------------------|------------------|-------------------------------------------------------------------------------|----------------------------------------------------------------------------------------------------|--------------------------------------------|
| 8                                                                             |                  | C                                                                             | Podat                                                                                                    | Ø                                          |
| Projekt<br>Výdaje<br>Financování<br>Žadatel<br>Prohlášení<br>Přílohy<br>Podat | ><br>><br>><br>> | Zkc<br>Svo<br>Zad<br>E<br>Zad<br>E<br>Záv<br>Záv<br>Záv<br>Záv<br>Váš<br>Sšet | ontrolovat dílčí žádost<br>u dílčí žádost jste kompletně vyplnili.<br>ané údaje můžete zkontrolovat zde v náhledu dokumentů.<br>Antrag<br>Anlage A<br>Checkliste<br>razně finalizovat dílčí žádost<br>závazně finalizovat dílčí žádost<br>závazně finalizovat dílčí žádost bude připravena ke kontrole a<br>zetí do hlavní žádosti. Vaše dílčí žádost bude elektronicky poslána<br>ušnému schvalovacimu orgánu až společně s hlavní žádostí.<br>příslušný orgán, který schvaluje dotaci je:<br>sische Aufbaubank - Förderbank - | Kofinanziert von der<br>Europäischen Union |
|                                                                               |                  | •                                                                             |                                                                                                    | Ø                                          |

Jakmile bude žádost vytvořena, bude odeslána do SAB a vy obdržíte dokumenty žádosti v PDF formátu, abyste si je mohli uložit a vytisknout.

Postupujte podle pokynů. Vytiskněte žádost, podepište ji (oprávněný zástupce Lead partnera) a znovu ji naskenujte. Naskenovanou a podepsanou žádost odešlete pomocí funkce *Odeslat sdělení*.

Stejnou funkci použijte k nahrání dílčích žádostí podepsaných projektovými partnery (oprávněnými zástupci projektových partnerů).